CEM MiNiFi Java Agent 2.24.02

# **MiNiFi Java Agent Installation**

Date published: 2022-07-28 Date modified: 2024-04-16

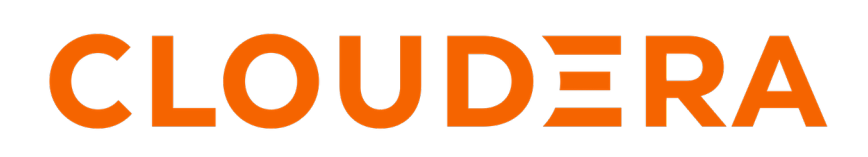

https://docs.cloudera.com/

# **Legal Notice**

© Cloudera Inc. 2024. All rights reserved.

The documentation is and contains Cloudera proprietary information protected by copyright and other intellectual property rights. No license under copyright or any other intellectual property right is granted herein.

Unless otherwise noted, scripts and sample code are licensed under the Apache License, Version 2.0.

Copyright information for Cloudera software may be found within the documentation accompanying each component in a particular release.

Cloudera software includes software from various open source or other third party projects, and may be released under the Apache Software License 2.0 ("ASLv2"), the Affero General Public License version 3 (AGPLv3), or other license terms. Other software included may be released under the terms of alternative open source licenses. Please review the license and notice files accompanying the software for additional licensing information.

Please visit the Cloudera software product page for more information on Cloudera software. For more information on Cloudera support services, please visit either the Support or Sales page. Feel free to contact us directly to discuss your specific needs.

Cloudera reserves the right to change any products at any time, and without notice. Cloudera assumes no responsibility nor liability arising from the use of products, except as expressly agreed to in writing by Cloudera.

Cloudera, Cloudera Altus, HUE, Impala, Cloudera Impala, and other Cloudera marks are registered or unregistered trademarks in the United States and other countries. All other trademarks are the property of their respective owners.

Disclaimer: EXCEPT AS EXPRESSLY PROVIDED IN A WRITTEN AGREEMENT WITH CLOUDERA, CLOUDERA DOES NOT MAKE NOR GIVE ANY REPRESENTATION, WARRANTY, NOR COVENANT OF ANY KIND, WHETHER EXPRESS OR IMPLIED, IN CONNECTION WITH CLOUDERA TECHNOLOGY OR RELATED SUPPORT PROVIDED IN CONNECTION THEREWITH. CLOUDERA DOES NOT WARRANT THAT CLOUDERA PRODUCTS NOR SOFTWARE WILL OPERATE UNINTERRUPTED NOR THAT IT WILL BE FREE FROM DEFECTS NOR ERRORS, THAT IT WILL PROTECT YOUR DATA FROM LOSS, CORRUPTION NOR UNAVAILABILITY, NOR THAT IT WILL MEET ALL OF CUSTOMER'S BUSINESS REQUIREMENTS. WITHOUT LIMITING THE FOREGOING, AND TO THE MAXIMUM EXTENT PERMITTED BY APPLICABLE LAW, CLOUDERA EXPRESSLY DISCLAIMS ANY AND ALL IMPLIED WARRANTIES, INCLUDING, BUT NOT LIMITED TO IMPLIED WARRANTIES OF MERCHANTABILITY, QUALITY, NON-INFRINGEMENT, TITLE, AND FITNESS FOR A PARTICULAR PURPOSE AND ANY REPRESENTATION, WARRANTY, OR COVENANT BASED ON COURSE OF DEALING OR USAGE IN TRADE.

# Contents

| System requirements for installing MiNiFi Java       | 4  |
|------------------------------------------------------|----|
| Installing MiNiFi Java Agent on Linux                | 4  |
| Installing Java for MiNiFi Java Agent                |    |
| Installing the MiNiFi Java Agent                     | 4  |
| Installing MiNiFi Java as a service                  | 5  |
| MiNiFi Java Agent configurations                     | 5  |
| Configuring your MiNiFi Java Agent                   | 5  |
| Configuring communication with secured EFM           | 6  |
| Starting MiNiFi Java Agent                           | 7  |
| Installing MiNiFi Java Agent on Windows              | 7  |
| Installing MiNiFi Java on Windows                    | 7  |
| Configuring users for running MiNiFi Java on Windows | 17 |
| Uninstalling MiNiFi Java Agent on Linux              | 19 |
| Uninstalling MiNiFi Java                             |    |
| Uninstalling MiNiFi Java as a service                | 19 |

## System requirements for installing MiNiFi Java

Before you begin installing Cloudera Edge Management (CEM), review the system requirements for MiNiFi Java to understand which operating systems and Java Development Kits (JDK) are supported.

### **Operating system support**

| Operating System | Version                      |
|------------------|------------------------------|
| RHEL/CentOS      | 7.x, 8.x                     |
| Debian           | 10, 11                       |
| Ubuntu           | 18.04, 20.04                 |
| Windows          | 10, Server 2016, Server 2019 |

### JDK support

| JDK        | Version |
|------------|---------|
| OpenJDK    | JDK21   |
| Oracle JDK | JDK21   |

## **Installing MiNiFi Java Agent on Linux**

Learn how to install the MiNiFi Java Agent on a Linux system. This guide walks you through the installation and configuration process, enabling you to start the agent seamlessly.

### Installing Java for MiNiFi Java Agent

Learn how to install Java for your agent.

#### About this task

You have to install Java on each machine where the MiNiFi Java Agent will be deployed.

### **Procedure**

- 1. Download JDK from the appropriate website.
- 2. Run the installation command appropriate for your operating system:

For RHEL/CentOS:

yum install java-21-openjdk

For Debian and Ubuntu:

apt-get install openjdk-21-jre

### Installing the MiNiFi Java Agent

Learn how to install the MiNiFi Java Agent.

### Procedure

1. Download the tar.gz or ZIP files for the MiNiFi Java Agent from the appropriate source.

wget {java.tar.gz}

2. To install the MiNiFi Java Agent, extract the file to your desired directory. After extraction, your MiNiFi Java Agent will be ready for configuration and use.

### Installing MiNiFi Java as a service

Learn how to install MiNiFi Java as a service.

### Procedure

- 1. Navigate to the MiNiFi Java installation directory.
- 2. Enter:

bin/minifi.sh install

You can also specify a custom name for your MiNiFi Java installation, by specifying that name during your install command. For example, to install MiNiFi Java as a service and name it as dataflow, enter:

bin/minifi.sh install dataflow

### **MiNiFi Java Agent configurations**

Learn about different configurations that you can perform for your MiNiFi Java Agent.

### **Configuring your MiNiFi Java Agent**

After you install the MiNiFi Java Agent, you need to update the configuration files.

### About this task

If you want to configure your agent, use the conf/bootstrap.conf configuration file.

The MiNiFi Java Agent creates an auto-generated minifi.properties file at every startup. You should not use it for general agent configuration. If you want to override any property set in minifi.properties, you can do it by adding it to the end of the bootstrap.conf file.

For example, to change the content repository location, add the following to bootsrap.conf:

nifi.content.repository.directory.default=[\*\*\*/path/to/repos/content\*\*\*]

Follow these steps to configure the MiNiFi Java Agent:

### Procedure

- **1.** From the MiNiFi home directory, open the bootstrap.conf configuration file.
- 2. Configure the agent class so that you can logically group MiNiFi Java instances according to their functionality.

c2.agent.class=[\*\*\*AGENT\_CLASS\*\*\*]

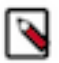

**Note:** Leading and trailing whitespaces are accepted for Agent Class names so consider this when configuring agents.

3. Configure the ID of the agent. If you do not specify an agent ID, MiNiFi generates a unique ID per agent instance.

```
c2.agent.identifier=[***AGENT_ID***]
```

4. Set the c2.enable property to true to inform MiNiFi that run time flow instructions will be received from EFM.

c2.enable=true

5. Configure your EFM server endpoint.

```
c2.rest.path.base=[***REST API_BASE URL***]
c2.rest.path.heartbeat=[***HEARTBEAT_RELATIVE URL***]
c2.rest.path.acknowledge=[***ACKNOWLEDGE ENDPOINT_RELATIVE URL***]
```

For example:

```
c2.rest.path.base=http://localhost:10090/efm/api
c2.rest.path.heartbeat=/c2-protocol/heartbeat
c2.rest.path.acknowledge=/c2-protocol/acknowledge
```

6. Configure your heartbeat interval.

```
c2.agent.heartbeat.period=[***HEARTBEAT_INTERVAL***]
```

7. Configure the config directory to be used by MiNiFi:

c2.config.directory=./conf

**8.** Configure the C2 runtime properties.

c2.runtime.manifest.identifier=minifi c2.runtime.type=minifi-java

9. Configure the C2 request header type.

c2.rest.http.headers=Accept:application/json

10. Restart the agent.

### Configuring communication with secured EFM

To communicate with secured EFM, you need to configure additional properties.

### About this task

If you are configuring a MiNiFi Java Agent, the configuration file is conf/bootstrap.conf.

### **Procedure**

For the Java Agent, configure the following additional properties in the bootstrap.conf file to communicate with a secured EFM:

c2.security.truststore.location= c2.security.truststore.password= c2.security.truststore.type= c2.security.keystore.location= c2.security.keystore.password= c2.security.keystore.type=

### Starting MiNiFi Java Agent

Learn how to start the MiNiFi Java Agent.

### Before you begin

Ensure that you have completed the installation steps. For instructions, see Installing your MiNiFi Java Agent.

### Procedure

- 1. Open a terminal window and navigate to the directory where MiNiFi is installed.
- 2. Start the MiNiFi agent:
  - To start MiNiFi in the foreground, use the following command:

bin/minifi.sh run

• To start MiNiFi in the background, use the following command:

bin/minifi.sh start

## **Installing MiNiFi Java Agent on Windows**

Learn how to install the MiNiFi Java Agent on a Windows platform and how to configure it. Additionally, explore the prerequisites required before you install and configure the MiNiFi Java Agent.

### Installing MiNiFi Java on Windows

Learn how to install the MiNiFi Java Agent on Windows.

### Before you begin

Ensure that you meet the prerequisites:

- Install JDK 21 64 bit.
- Install Java to C:/java instead of C:/Program Files because recent Windows versions mark everything in C:\P rogram Files as read only.
- Set the JAVA\_HOME environment variable using the 8.3 style naming conventions. For example: C:\Program\j dk21.
- Ensure that the JAVA\_HOME environment variable is pointing to a 64-bit JRE/JDK.
- Ensure that the Domain user has administrator privilege.
- Ensure that your system meets the minimum memory requirement for Windows which is 4 GB.

### Procedure

1. Download the MiNiFi Java installer on your PC through the paywall.

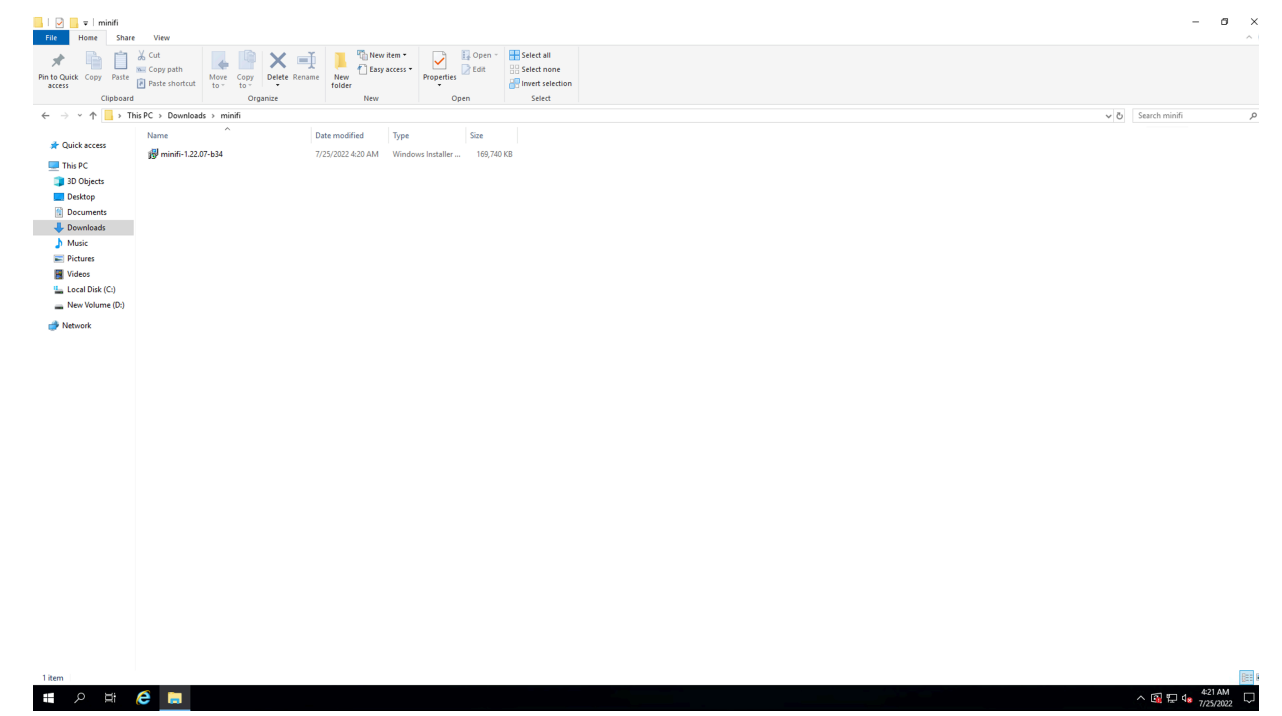

**2.** Double-click the executable file.

The CEM MiNiFi setup wizard appears, as shown in the following image:

| CEM MiNiFi setup               |            |
|--------------------------------|------------|
| Package directory              |            |
| C:\minifi                      | Browse     |
| Java command                   |            |
| java                           |            |
| java.arg.2                     | _          |
| -Xms12m                        |            |
| java.arg.3                     |            |
| -Xmx24m                        |            |
| MiNiFi service username        |            |
| minifi                         | Local User |
| MiNiFi service password        |            |
|                                | Show       |
| Enable C2                      |            |
| Agent Class                    |            |
|                                |            |
| Agent Identifier (Optional)    |            |
| Server Heartbeat URL           |            |
| Server Acknowledge URL         |            |
| Heartbeat period(milliseconds) |            |
| 5000                           | ~          |
| Enable C2 Security             |            |
| Truststore Location            |            |
|                                | Browse     |
| Truststore password            | 2.01100    |
|                                | Show       |
| Truststore type                |            |
| jks ~                          |            |
| Keystore location              |            |
|                                | Browse     |
| Keystore password              | 0,01130    |
| 10                             | Show       |
| Keystore type                  |            |
| nojstolo tipo                  |            |

- **3.** Configure the following parameters:
  - Package directory

The installation directory of MiNiFi.

• java command

The path of the Java installation you would like to use.

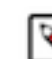

Note: By default, CEM assumes that Java is on your system's path.

• java.arg.2

Sets initial and minimum heap size of JVM.

• java.arg.3

Sets the maximum heap size of JVM.

• MiNiFi service username/password

The MiNiFi service is configured to be executed by either a local user in the computer, or a domain user in the Active Directory. These parameters are the username/password pairs for the given user. For detailed user configuration, see *Configuring users for running MiNiFi Java on Windows*.

• Enable C2

If you want to integrate your agent with EFM you can set up the following basic C2 parameters:

- Agent class: The agent class name.
- Agent identifier: The ID of your agent. If you skip this, an unique identifier is generated.
- Server heartbeat url: The heartbeat URL of EFM.
- Server acknowledge url: The acknowledge URL of EFM.
- Heartbeat period: The frequency of heartbeats in milliseconds.
- Enable C2 Security: If you would like to communicate with EFM in a secure way, you can set up C2 security parameters after you enable this checkbox.
  - **a.** Select the truststore location/password and truststore type from the dropdown.
  - **b.** Select the keystore location/password and truststore type from the dropdown.
- 4. Click Install.

Windows starts configuring NiFi MiNiFi, as shown in the following image:

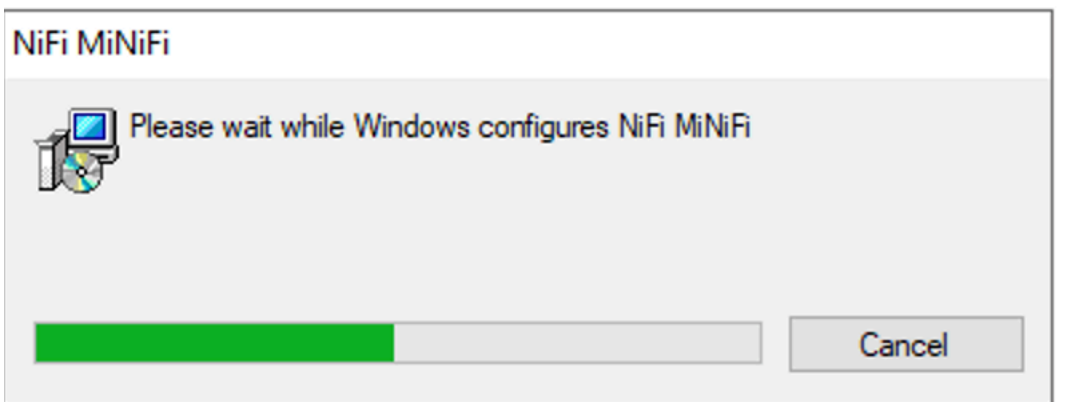

**5.** Click OK when installation completes.

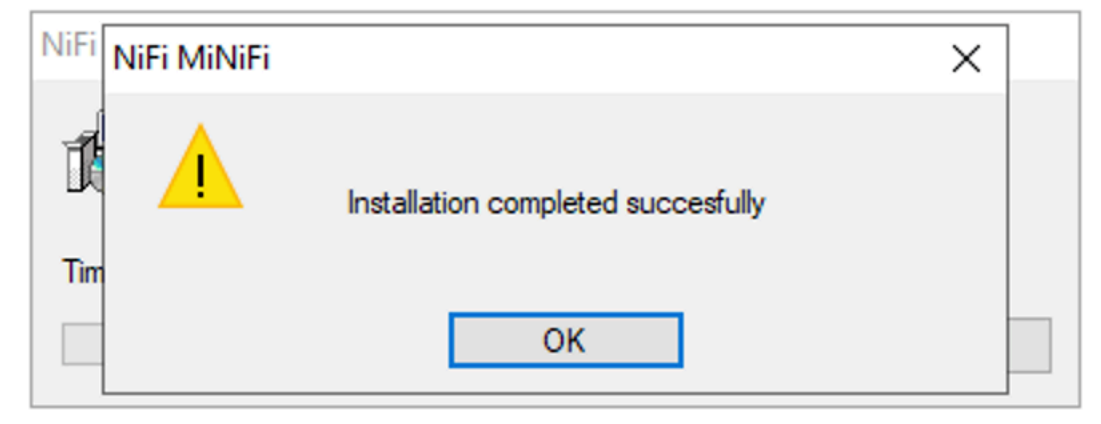

6. Search for services in the Start menu of your PC and open it, as shown in the following image:

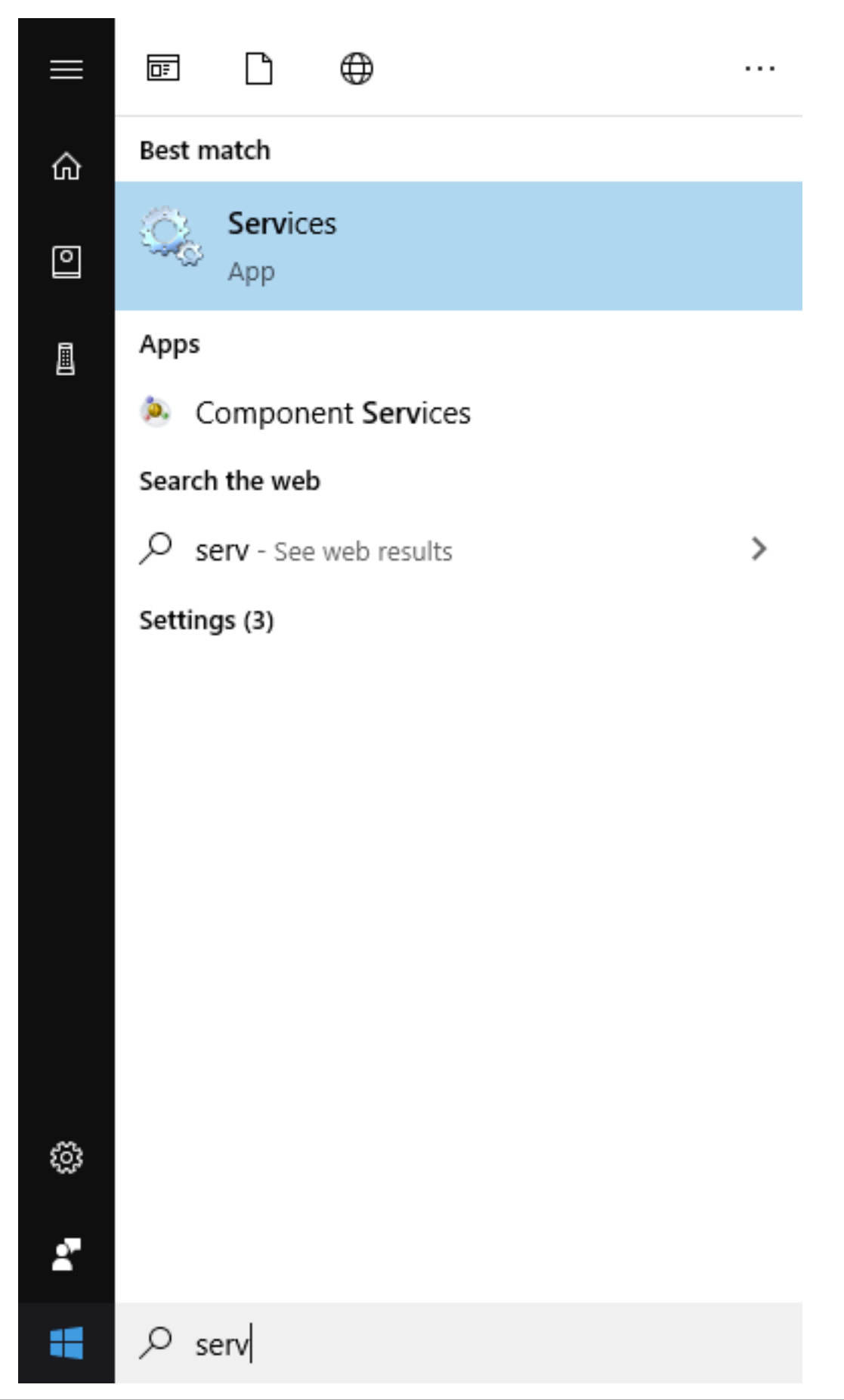

You can also run services by pressing [Windows key + R] and then typing services.msc in the Open field, as shown in the following image:

| 🖅 Run         |                                                                                                    | × |
|---------------|----------------------------------------------------------------------------------------------------|---|
|               | Type the name of a program, folder, document, or Internet resource, and Windows will open it for you. |   |
| <u>O</u> pen: | services.msc $\checkmark$<br>This task will be created with administrative privileges.                |   |
|               | OK Cancel <u>B</u> rowse                                                                              | ] |

After you click OK, the Services window appears.

| Services         |                     |                                       |                 |         |              | - o ×                                  | < |
|------------------|---------------------|---------------------------------------|-----------------|---------|--------------|----------------------------------------|---|
| File Action View | Help                |                                       |                 |         |              |                                        |   |
| <b>⇔</b> ⇒ 🔟 🖾 Ø | i 📴 🖬 🕨 🖬 🕪 👘       |                                       |                 |         |              |                                        |   |
| Services (Local) | Services (Local)    |                                       |                 |         |              |                                        |   |
|                  | Anache minifi       | Name                                  | Description S   | tatus   | Startup Type | pe Log On As                           | ^ |
|                  |                     | ActiveX Installer (AvinstSV)          | Provides Us     |         | Disabled     | Lora Sotte                             |   |
|                  | Stop the service    | Allown Router Service                 | Routes Allio    |         | Manual (Trin | boom agreem                            |   |
|                  | Restart the service | Apache minifi                         | R               | lunning | Automatic    |                                        |   |
|                  |                     | App Readiness                         | Gets apps re    |         | Manual       | Local Syste                            |   |
|                  |                     | Application Identity                  | Determines      |         | Manual (Trig | iig Local Service                      |   |
|                  |                     | Application Information               | Facilitates t R | lunning | Manual (Trig | Hg Local Syste                         |   |
|                  |                     | Application Layer Gateway             | Provides su     |         | Manual       | Local Service                          |   |
|                  |                     | Application Management                | Processes in R  | lunning | Manual       | Local Syste                            |   |
|                  |                     | AppX Deployment Service (             | Provides inf    |         | Manual       | Local Syste                            |   |
|                  |                     | Auto Time Zone Updater                | Automatica      |         | Disabled     | Local Service                          |   |
|                  |                     | AVCTP service                         | This is Audi    |         | Manual (Trig | rig Local Service                      |   |
|                  |                     | Background Intelligent Tran           | Transfers fil R | tunning | Automatic (D | ; (D., Local Syste                     |   |
|                  |                     | Background Tasks Infrastru            | Windows in R    | tunning | Automatic    | 2 Local Syste                          |   |
|                  |                     | BalloonService                        | Balloon Ser R   | lunning | Automatic    | , Local Syste                          |   |
|                  |                     | Sale Filtering Engine                 | The Base Fil R  | tunning | Automatic    | Local Service                          |   |
|                  |                     | Bluetooth Audio Gateway S             | Service sup     |         | Manual (Trig | ng Local service                       |   |
|                  |                     | Single Control of the Ampoint Service | The bluetoo     |         | Manual (Ing  | ng Local service                       |   |
|                  |                     | Capability Access Manager             | Provides fac N  | unning  | Manual       | Local Syste                            |   |
|                  |                     | CaptureService_succurs                | Conjective Ca   | lunning | Manual (Trin | LUKA Jystem<br>Jona Lovat Studa        |   |
|                  |                     | Client Licence Service (Clins         | Requider inf    |         | Manual (Trig | ngin booka yawan<br>Jin Local Souta    |   |
|                  |                     | Clinhoard User Service 3dc-           | This user se    | lunning | Manual       | ngui exemistrationi<br>Local State     |   |
|                  |                     | Cloudbase-init                        | Cloud Initial   |         | Automatic    | Local Syste                            |   |
|                  |                     | CNG Key Isolation                     | The CNG ke R    | lunning | Manual (Trig | in. Local Syste                        |   |
|                  |                     | COM+ Event System                     | Supports Sy R   | tunning | Automatic    | c Local Service                        |   |
|                  |                     | COM+ System Application               | Manages th      |         | Manual       | Local Syste                            |   |
|                  |                     | Connected Devices Platfor             | This service R  | lunning | Automatic (D | c (D.,. Local Service                  |   |
|                  |                     | Connected Devices Platfor             | This user se R  | lunning | Automatic    | z Local Syste                          |   |
|                  |                     | Connected User Experience             | The Connec R    | lunning | Automatic    | z Local Syste                          |   |
|                  |                     | ConsentUX_3dc6df9                     | Allows Con      |         | Manual       | Local Syste                            |   |
|                  |                     | Contact Data_3dc6df9                  | Indexes con     |         | Manual       | Local Syste                            |   |
|                  |                     | CoreMessaging                         | Manages co R    | lunning | Automatic    | : Local Service                        |   |
|                  |                     | Credential Manager                    | Provides se     |         | Manual       | Local Syste                            |   |
|                  |                     | Cryptographic Services                | Provides thr R  | tunning | Automatic    | : Network S                            |   |
|                  |                     | Chata Sharing Service                 | Provides da R   | tunning | Manual (Trig | rig Local Syste                        |   |
|                  |                     | DCOM Server Process Laun              | The DCOM R      | tunning | Automatic    | 2 Local Syste                          |   |
|                  |                     | Delivery Optimization                 | Performs co     |         | Manual (Trig | ig Network S                           |   |
|                  |                     | Device Association Service            | Enables pair    |         | Manual (Trig | ng Local syste                         |   |
|                  |                     | Can Device Install Service            | Enables a C     |         | Manual (Ing  | ng Local system                        |   |
|                  |                     | Device Management Enroll              | Performs D      |         | Disabled     | Local Syste                            |   |
|                  |                     | Device Management Wirele              | Enabler the     |         | Manual (Trin | LUKA Jystem<br>Tin Lovat Studa         |   |
|                  |                     | DaviceDicker 3dc6df9                  | This uses se    |         | Dirabled     | Ingai boom ground                      |   |
|                  |                     | DevicesFlow 3dc6df9                   | Allows Con      |         | Manual       | Local System                           |   |
|                  |                     | DevOuery Background Disc              | Enables app     |         | Manual (Trig | io                                     |   |
|                  |                     | OHCP Client                           | Registers an R  | lunning | Automatic    | c Local Service                        | ~ |
|                  | Extended Standard   |                                       |                 |         |              |                                        |   |
|                  |                     |                                       |                 |         |              |                                        |   |
| . o 5            | · 🤌 📄 🔍             |                                       |                 |         |              | へ 図 町 d <sub>a</sub> <sup>423</sup> AM |   |

15

7. In the Services window, double-click Apache MiNiFi.

The Apache MiNiFi Properties (Local Computer) window appears.

| Services (Local)    |                               | I             |          |              |                                                                            |
|---------------------|-------------------------------|---------------|----------|--------------|----------------------------------------------------------------------------|
| Apache minifi       | Name                          | Description   | Status   | Startup Type | Log On As                                                                  |
| Stop the service    | ActiveX Installer (AxInstSV)  | Provides Us   |          | Disabled     | Local Syste                                                                |
| Restart the service | AllJoyn Router Service        | Routes AllJo  |          | Manual (Trig | Local Service                                                              |
|                     | 🔐 Apache minifi               |               | Running  | Automatic    | \minifi                                                                    |
|                     | Sa App Readiness              | Gets apps re  |          | Manual       | Local Syste                                                                |
|                     | Application Identity          | Determines    |          | Manual (Trig | Local Service                                                              |
|                     | Application Information       | Facilitates t | Running  | Manual (Irig | Local Syste                                                                |
|                     | Application Layer Gateway     | Provides su   |          | Manual       | Local Service                                                              |
|                     | Application Management        | Processes in  | Kunning  | Manual       | Local Syste                                                                |
|                     | AppA Deployment Service (     | Provides inf  |          | Manual       | Apache minifi Properties (Local Computer) X                                |
|                     | Auto Time Zone opdater        | This is Audi  |          | Manual (Tria |                                                                            |
|                     | Recknowed Intelligent Tran    | Transferr fil | Pupping  | Automatic (D | General Log On Recovery Dependencies                                       |
|                     | Rackaround Tasks lefterto     | Windows in    | Running  | Automatic (D | Senira news                                                                |
|                     | RalloonService                | Ralloon Ser   | Running  | Automatic    | dervice halle.                                                             |
|                     | Rase Filtering Engine         | The Race Fil  | Running  | Automatic    | Display name: Apache miniti                                                |
|                     | Bluetooth Audio Gateway S     | Senice con    | Running  | Manual (Trin | Description:                                                               |
|                     | Bluetooth Support Service     | The Blueton   |          | Manual (Trig |                                                                            |
|                     | Canability Access Manager     | Provider fac  | Rupping  | Manual       | Print to an an a fail to                                                   |
|                     | CaptureService 3dc6df9        | OneCore Ca    | i coming | Manual       | Petri to execusione:                                                       |
|                     | Certificate Propagation       | Conies user   | Running  | Manual (Trin |                                                                            |
|                     | Client License Service (ClinS | Provides inf  |          | Manual (Trig | Statup type: Automatic V                                                   |
|                     | Clipboard User Service 3dc    | This user se  | Running  | Manual       |                                                                            |
|                     | Cloudbase-init                | Cloud Initial |          | Automatic    |                                                                            |
|                     | CNG Key Isolation             | The CNG ke    | Running  | Manual (Trig | Service status: Running                                                    |
|                     | COM+ Event System             | Supports Sy   | Running  | Automatic    |                                                                            |
|                     | COM+ System Application       | Manages th    |          | Manual       | Start Stop Pause Resume                                                    |
|                     | Connected Devices Platfor     | This service  | Running  | Automatic (D | You can specify the start parameters that apply when you start the service |
|                     | Connected Devices Platfor     | This user se  | Running  | Automatic    | from here,                                                                 |
|                     | Connected User Experience     | The Connec    | Running  | Automatic    | Stat papaping:                                                             |
|                     | ConsentUX_3dc6df9             | Allows Con    |          | Manual       |                                                                            |
|                     | Contact Data_3dc6df9          | Indexes con   |          | Manual       |                                                                            |
|                     | CoreMessaging                 | Manages co    | Running  | Automatic    | OK Cancel Acoly                                                            |
|                     | Credential Manager            | Provides se   |          | Manual       |                                                                            |
|                     | Cryptographic Services        | Provides thr  | Running  | Automatic    | Network S                                                                  |
|                     | Cata Sharing Service          | Provides da   | Running  | Manual (Trig | Local Syste                                                                |
|                     | COM Server Process Laun       | The DCOM      | Running  | Automatic    | Local Syste                                                                |
|                     | Delivery Optimization         | Performs co   |          | Manual (Trig | Network S                                                                  |
|                     | Device Association Service    | Enables pair  |          | Manual (Trig | Local Syste                                                                |
|                     | Service Install Service       | Enables a c   |          | Manual (Trig | Local Syste                                                                |
|                     | Service Management Enroll     | Performs D    |          | Manual       | Local Syste                                                                |
|                     | Service Management Wirele     | Routes Wire   |          | Disabled     | Local Syste                                                                |
|                     | Uevice Setup Manager          | Enables the   |          | Manual (Trig | Local Syste                                                                |
|                     | UevicePicker_3dc6df9          | This user se  |          | Disabled     | Local Syste                                                                |
|                     | UevicesHow_3dc6df9            | Allows Con    |          | Manual       | Local Syste                                                                |
|                     | WevQuery Background Disc      | Enables app   |          | Manual (Trig | Local Syste                                                                |
|                     | SA DHCP Client                | Registers an  | Running  | Automatic    | Local Service                                                              |

8. Check the services setup and click OK.

9. In the Task Manager window confirm whether the process is running.

| I∑ Task M<br>File Optio | lanager<br>ons View |           |           |          |   |     |         | _ |               | ×   |   |
|-------------------------|---------------------|-----------|-----------|----------|---|-----|---------|---|---------------|-----|---|
| Processes               | Performance         | Users     | Details   | Services |   |     |         |   |               |     |   |
|                         | ^                   |           |           |          |   | 1%  | 45%     |   |               |     |   |
| Name                    |                     |           |           | Status   |   | CPU | Memory  |   |               |     |   |
| - <u>-</u> 36           | arch (5)            |           |           |          | Ψ | 078 | 0.910   |   |               |     | ^ |
| 👻 🔳 Sei                 | rvice Wrapper fo    | or Java   |           |          |   | 0%  | 3.2 MB  |   |               |     |   |
| ۵ 🎡                     | Apache minifi       |           |           |          |   |     |         |   |               |     |   |
| > 🖶 Sp                  | ooler SubSyster     | n App     |           |          |   | 0%  | 6.4 MB  |   |               |     |   |
| Us                      | ermode Font Di      | river Ho  | st        |          |   | 0%  | 1.0 MB  |   |               |     |   |
| > 🔳 Wi                  | indows Security     | Health    | Service   |          |   | 0%  | 2.5 MB  |   |               |     |   |
| > 🔳 Wi                  | ndows Service       | Wrappe    | r         |          |   | 0%  | 4.3 MB  |   |               |     |   |
| 🗃 Wi                    | MI Provider Hos     | st        |           |          |   | 0%  | 5.3 MB  |   |               |     |   |
| Window                  | vs processes        | s (81)    |           |          |   |     |         |   |               |     |   |
| 📑 Cli                   | ent Server Runt     | ime Pro   | cess      |          |   | 0%  | 2.7 MB  |   |               |     |   |
| > 🔳 Lo                  | cal Security Aut    | hority F  | rocess    |          |   | 0%  | 18.3 MB |   |               |     |   |
| > 🔅 Lo                  | calServiceNoNe      | tworkF    | irewall   |          |   | 0%  | 11.7 MB |   |               |     |   |
| > 🔯 Ser                 | rvice Host: App     | lication  | Mana      |          |   | 0%  | 0.5 MB  |   |               |     |   |
| > 🔅 Sei                 | rvice Host: Back    | ground    | l Intelli |          |   | 0%  | 2.9 MB  |   |               |     |   |
| > 🔯 Ser                 | rvice Host: Capa    | ability A | ccess     |          |   | 0%  | 0.7 MB  |   |               |     | ¥ |
| ⊘ Fewer                 | <u>d</u> etails     |           |           |          |   |     |         |   | <u>E</u> nd t | ask |   |

**10.** Exit or close the window when done.

### **Related Information**

Configuring users for running MiNiFi Java on Windows

### **Configuring users for running MiNiFi Java on Windows**

Learn how to configure the MiNiFi Java MSI. The MSI file adds the Windows service for MiNiFi Java. The service is configured to be run by either a local user in the computer, or a domain user in the Active Directory.

### Using a Local User for MiNiFi Java Windows Service

There is no prerequisite to use a local user for the Windows service. The installer automatically sets up the user.

The installer also grants the following privileges to the specified user:

- SeCreateSymbolicLinkPrivilege
- SeServiceLogonRight

If the computer is a part of a domain, then the Local User checkbox appears in the MiNiFi setup window. Check the Local User checkbox to specify that a local user is used to execute the installed service.

| CEM MiNiFi setup               |            |
|--------------------------------|------------|
| Package directory              |            |
| C:\minifi                      | Browse     |
| Java command                   |            |
| java                           |            |
| java.arg.2                     |            |
| -Xms12m                        |            |
| java.arg.3                     |            |
| -Xmx24m                        |            |
| MiNiFi service usemame         |            |
| minifi                         | Local User |
| MiNiFi service password        |            |
|                                | Show       |
| Enable C2                      |            |
| Agent Class                    |            |
|                                |            |
| Agent Identifier (Optional)    |            |
| Server Heartbeat URL           |            |
| Server Acknowledge URL         |            |
| Heartbeat period(milliseconds) |            |
| 5000                           | ~          |
| Enable C2 Security             |            |
| Truststore Location            |            |
|                                | Browse     |
| Truststore password            |            |
|                                | Show       |
| Truststore type                | _          |
| iks                            | /          |
| Keystore location              |            |
|                                | Browse     |
| Keystore password              |            |
|                                | Show       |
| Keystore type                  |            |

If a user specified in MiNiFi service username does not exist, the installer creates one with the specified MiNiFi service password. If the user already exists, the installer updates its password with the specified password.

### Using a Domain User for MiNiFi Java Windows Service

Before you begin, ensure the following:

- The computer must be part of the domain.
- The specified user must exist in the domain, and a correct password must be provided.
- ActiveDirectory PowerShell module must be available.
- 1. In the Group Policy Management Editor, set permission to Log on as a service.
- 2. Navigate to a machine where MiNiFi Java is installed and enter the following command:

#### gpupdate

The gpupdate command is a machine-wide command and can be executed from any directory on the MiNiFi machine.

3. Install the ActiveDirectory PowerShell module by entering the following in the PowerShell console:

Add-WindowsFeature RSAT-AD-PowerShell

4. In the MiNiFi setup window, uncheck the Local User checkbox, and then click Install.

# **Uninstalling MiNiFi Java Agent on Linux**

Learn how to uninstall the MiNiFi Java Agent on your Linux system.

### Uninstalling MiNiFi Java

### About this task

Follow this procedure if the MiNiFi agent was started without being installed as a service, using either the minifi.sh start or minifi.sh run command.

### Procedure

1. Stop the MiNiFi agent using the following command.

[<<pre>path\_to\_minifi\_directory>>]/bin/minifi.sh stop

2. Remove the installation directory using the following command.

rm -rf [<<path\_to\_minifi\_directory>>]

For example, if you have installed the MiNiFi agent under /opt/cloudera/minifi, you can run the following commands:

/opt/cloudera/minifi/bin/minifi.sh stop && rm -rf /opt/cloudera/minifi

### Uninstalling MiNiFi Java as a service

### About this task

Follow this procedure if the MiNiFi agent was installed as a service with the bin/minifi.sh install [<<serviceName>>] command.

### **Procedure**

1. Stop the MiNiFi service using the following command.

systemctl stop [<<service\_name>>]

2. Remove the service script using the following command.

rm -rf /etc/init.d/[<<service\_name>>]

3. Navigate to the MiNiFi directory and remove its contents with the following commands.

```
cd [<<minifi_directory>>]; rm -rf *
```

For example, if you have installed the MiNiFi service named dataflow under /opt/cloudera/minifi, you can run the following commands:

```
systemctl stop dataflow; rm -rf /etc/init.d/dataflow; cd /opt/cloudera/m
inifi; rm -rf *
```